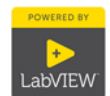

Die HAW Hamburg unterhält eine sogenannte Campus-Lizenz für LabVIEW, die es MitarbeiterInnen und Studierenden der Hochschule erlaubt, das LabVIEW-Entwicklungssystem für Hochschulzwecke zu installieren und zu nutzen.

Um die jeweils aktuelle Version von LabVIEW jeder Nutzerin und jedem Nutzer rasch zur Verfügung stellen zu können, werden die Installationsmedien auf einem NAS gespeichert und können aus dem IP-Adressraum der HAW (141.22.xxx.xxx), jedoch *nicht* per WLAN (eduroam), auf folgende Weise abgerufen werden.

Es ist eine SMB-Freigabe ("Samba") eingerichtet, so dass von Windows-Rechnern aus mit der Methode "Netzlaufwerk verbinden" eine Verbindung aufgebaut werden kann. Von Rechnern mit Linux oder iOS sind die jeweils analogen Wege möglich.

| Freigabe:           | \\141.22.36.75\LabVIEW                                                  |  |
|---------------------|-------------------------------------------------------------------------|--|
| Name der Freigabe:  | "LabVIEW"                                                               |  |
| Passwort:           | "LabVIEW"                                                               |  |
| Lizenz Mitarbeiter: | M61X74933                                                               |  |
| Lizenz Studierende: | Diese Seriennummer ändert sich jährlich und ist gesondert im Wurzelver- |  |
|                     | zeichnis der Freigabe "LabVIEW" abgelegt                                |  |

Nach erfolgreicher Verbindung sollte ein Laufwerk wie in Abbildung 3 zur Verfügung stehen, in dem je LabVIEW-Version ein Ordner vorhanden ist. Der gewünschte Ordner sollte vor der Installation auf einen lokalen Datenträger kopiert werden.

Bis LabVIEW 2014 sind jeweiligen Installationsordner die ISO-Dateien der Installations-DVDs enthalten, die mittels eines entsprechenden Programms direkt als Laufwerke gemountet werden können (z. B. UltraISO). Die Installation beginnt durch Mounten der ersten DVD, z. B. *"ASLSP15DVD1.iso"* und Ausführen der enthaltenen Datei *"setup.exe"*. Die weiteren DVDs werden nach Bedarf während der Installation angefordert; hierbei genügt es, das jeweils nächste angeforderte Medium auf den gleichen Laufwerksbuchstaben zu mounten; die Installation fährt dann nach einem Moment selbsttätig fort.

Ab Version *"2015 Fall"* liefert National Instruments LabVIEW nicht mehr auf DVDs, sondern sämtliche Dateien auf einem USB-Stick aus, so dass die Installation ab dieser Version direkt durch Ausführen der enthaltenen *"setup.exe"* gestartet wird. Das Mounten der .iso-Dateien entfällt also.

Im Rahmen der Installation ist die o.g. Lizenznummer einzugeben sowie die installierte Version durch Eingabe eines persönlichen National Instruments-Accounts, der auf der Seite ni.com einzurichten ist, zu aktivieren.

Fragen und Anmerkungen zur Installation bitte an

Alexander v. Stryk <u>Alexander.vonStryk@haw-hamburg.de</u> Tel. -8723

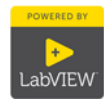

## Beispieleinrichtung unter Windows 10:

|                              |                                                  |                                                                                                    | $\times$ |  |  |  |  |  |
|------------------------------|--------------------------------------------------|----------------------------------------------------------------------------------------------------|----------|--|--|--|--|--|
| ← 🤇                          | 🖁 Netzlaufv                                      | werk verbinden                                                                                        |          |  |  |  |  |  |
| ١                            | Welcher Netzwerkordner soll zugeordnet werden?   |                                                                                                    |          |  |  |  |  |  |
| B<br>V                       | estimmen S<br>/erbindung                         | Sie den Laufwerkbuchstaben für die Verbindung und den Ordner, mit dem die<br>hergestellt werden soll: |          |  |  |  |  |  |
| Ŀ                            | aufwerk:                                         | S: ~                                                                                                  |          |  |  |  |  |  |
|                              | <u>)</u> rdner:                                  | \\141.22.36.75\LabVIEW                                                                                |          |  |  |  |  |  |
|                              |                                                  | Beispiel: \\Server\Freigabe                                                                           |          |  |  |  |  |  |
|                              |                                                  | Verbindung bei <u>Anmeldung wiederherstellen</u>                                                      |          |  |  |  |  |  |
|                              |                                                  | Verbindung mit anderen An <u>m</u> eldeinformationen herstellen                                       |          |  |  |  |  |  |
|                              |                                                  | Verbindung mit einer Website herstellen, auf der Sie Dokumente und Bilder speichern                   |          |  |  |  |  |  |
|                              |                                                  | Konnen                                                                                                |          |  |  |  |  |  |
|                              |                                                  |                                                                                                    |          |  |  |  |  |  |
|                              |                                                  |                                                                                                    |          |  |  |  |  |  |
|                              |                                                  | <u>F</u> ertig stellen Abbrechen                                                                      |          |  |  |  |  |  |
| Abbildung                    | g1 "N                                            | letzlaufwerk verbinden" unter Win10                                                                   |          |  |  |  |  |  |
| Windows                      | -Sicherheit                                      | ×                                                                                                    |          |  |  |  |  |  |
| Netzw<br>Geben S<br>folgende | rerkanmelde<br>ie Ihre Anmelde<br>em Netzwerk he | einformationen eingeben<br>einformationen ein, um eine Verbindung mit<br>erzustellen: 141.22.38.124   |          |  |  |  |  |  |
|                              | LabVII                                           | EW                                                                                                    |          |  |  |  |  |  |

|   | LabVIEW         |
|---|-----------------|
| 8 | ••••••          |
| _ | Domäne: HTBZVRB |
|   |                 |
|   | OK Abbrechen    |

Abbildung 2

Anmeldedaten LabVIEW / LabVIEW

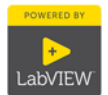

| 🛫   🛃 🚽   W:\                                                                    | Laufwerktools                 | – 🗆 X                   |  |  |
|----------------------------------------------------------------------------------|-------------------------------|-------------------------|--|--|
| Datei Start Freigeben Ansicht                                                    | Verwalten                     | ~ 🕐                     |  |  |
| $\leftarrow \rightarrow$ $\checkmark$ $\uparrow$ $\blacksquare$ > Dies > LabVIEW | ✓ Č "LabVIEW (\\141.22.38.12) | 24) (W:)" durchsuchen 🔎 |  |  |
| 🛫 LabVIEW (\\141.22.38.124) (W:) ^                                               | Name                          | Änderungsdatum          |  |  |
| LabView_2012                                                                     | LabView_2012                  | 11.02.2015 10:44        |  |  |
| LabView_2013                                                                     | LabView_2013                  | 11.02.2015 12:07        |  |  |
| Labview_2013_Fall                                                                | Labview_2013_Fall             | 11.02.2015 13:41        |  |  |
| Labview_2014_de                                                                  | Labview_2014_de               | 11.02.2015 13:45        |  |  |
| LabVIEW_2014_en                                                                  | LabVIEW_2014_en               | 11.02.2015 13:55        |  |  |
| LabView 2014 Fall                                                                | LabView_2014_Fall             | 11.02.2015 14:45        |  |  |
| LabVIEW 2015 Fall                                                                | LabVIEW_2015_Fall             | 28.08.2015 13:43        |  |  |
| LabVIEW 2015 Spring                                                              | LabVIEW_2015_Spring           | 31.03.2015 16:58        |  |  |
| Labview_2015_spring                                                              | Labview_myRIO_2014            | 11.02.2015 15:10        |  |  |
| Labview_myRIO_2014                                                               | LabVIEW_Runtime_2014          | 11.02.2015 15:27        |  |  |
| LabVIEW_Runtime_2014                                                             | NationalInstruments           | 11.02.2015 08:49        |  |  |
| NationalInstruments                                                              |                               |                         |  |  |
| 🚔 stlahstud (\\leks-1 mn haw-ham 🗡 🤳                                             | >                             |                         |  |  |
| 11 Elemente                                                                      |                               |                         |  |  |

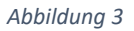

Beispielscreenshot der LabVIEW-Freigabe